## INSTRUCCIONES PARA MATRICULAR A SU HIJO/A

¡Felicitaciones por la aceptación de su hijo/a a la Academia San Patricio! Aquí encontrará, paso por paso, instrucciones para lograr el acceso a su cuenta y para completar su paquete de matriculación. Como siempre, si tiene alguna pregunta o si necesita asistencia, ¡no dude en contactarnos! Siéntase libre de enviarme un correo electrónico a aproulx@stpatsri.org o llamarme a mi oficina al 401.421.9300, x23.

**Paso 1:** Diríjase a la pagina www.factsmgt.com, seleccione "Parent Log In", a la parte superior derecha de la pantalla, y después, escoja "FACTS Family Portal (ParentsWeb)".

| Se Elevating the Elevation Expension + |                                                                                                    |     |     | - | ٥   |
|----------------------------------------|----------------------------------------------------------------------------------------------------|-----|-----|---|-----|
| ← → ♂ ≜ factsmgt.com                   | m Lag On 📕 2020 - 2021 Profess 🕑 Sign in   Discovery                                                                                                    | ☆ 1 | 8 🖪 | • | • 🙆 |
|                                        | Han & Support Permit tog in - Schoor Cup in -                                                                                                    |     |     |   |     |
|                                        | FACTS Family Fortal (ParentsWeb)<br>Payment Plans/Financial Aid                                                                                                    |     |     |   |     |
| (!)                                    | Our top priorities are the health and safety of our associates and customers, and our con-<br>responsibility to do what we can to reduce the spread of COVID-19. With a majority of our<br>associates working from home, we're here to keep our customers, team members, and<br>communities connected. |     |     |   |     |
|                                        | In response to COVID-19, we're offering solutions for a successful school year, whether your<br>school community is in person, remote, or a hybrid.                                                                                                    |     |     |   |     |
|                                        | The second second second second second second second second second second second second second second second se                                                                                                    |     |     |   |     |

**Paso 2:** Necesitará el nombre de usuario y la contraseña que se le asignó. Anote la siguiente información para lograr el acceso. Asegúrese de anotarlo exactamente como aparece.

"District Code": SPA-RI

"User Name": (vea su información específica, incluida)

"Password": (vea su información específica, incluida)

Haga clic en "Login" (pueda que necesite anotar de nuevo su contraseña y nombre de usuario).

|            |                  | ?F/            |    | TS. |   |  |
|------------|------------------|----------------|----|-----|---|--|
| Fa         | mily Po          | rtal Log       | in |     |   |  |
| District C | ode:             | tai Log        |    |     |   |  |
| SPA-RI     |                  |                |    |     |   |  |
| User Nan   | te:              |                |    |     |   |  |
|            |                  |                |    |     | \ |  |
| Password   | I (case-sensitiv | e):            |    |     |   |  |
| Forgot Us  | ser Name/Pass    | word?          |    |     |   |  |
|            |                  |                |    |     |   |  |
| Parent     | Student Sta      | ff             |    |     |   |  |
|            |                  | _              |    |     | / |  |
|            | Login            |                |    |     | / |  |
| Croate N   | w Family Parts   | Account        |    |     |   |  |
| Cleale IV  | IN Family Ports  | LACCOUNT       |    |     |   |  |
|            |                  |                |    |     |   |  |
|            |                  |                |    |     |   |  |
| Powere.    | By FACTS         | Privacy Policy |    |     |   |  |
|            |                  |                |    |     |   |  |
|            |                  |                |    |     |   |  |
|            |                  |                |    |     |   |  |

<u>**Paso 3**</u>: Una vez logre acceso, verá la página web de la Diócesis de Providence. Esta será la página principal para su cuenta.

| School             | Announcements          |                                                                      |  |
|--------------------|------------------------|----------------------------------------------------------------------|--|
| School Home        | No announcements found |                                                                      |  |
| Calendar           |                        |                                                                      |  |
| Classes            |                        |                                                                      |  |
| Resource Documents | Events                 | School Calendar: Dates to Note                                       |  |
| Web Forms          | Today Tomorrow         | 4/7/21 2020-2021: Quarter 3 End<br>4/8/21 2020-2021: Quarter 4 Regin |  |
| Surveys            |                        | 6/17/21 2020-2021: Quarter 4 End                                     |  |
| 😫 Student 🗸 🗸      | No events found        |                                                                      |  |
| 🚢 Family 🗸 🗸       |                        |                                                                      |  |
| Resources          |                        |                                                                      |  |
|                    |                        |                                                                      |  |

Seleccione "Family" del menú, a mano izquierda de la pantalla.

| School Home        |                        |                                   |  |
|--------------------|------------------------|-----------------------------------|--|
| Calendar           | No announcoments found |                                   |  |
| Classes            |                        |                                   |  |
| Resource Documents | Events                 | School Calendar: Dates to Note    |  |
| Web Forms          | Today Tomorrow         | 4/8/21 2020-2021: Quarter 4 Begin |  |
| Surveys            |                        | 6/17/21 2020-2021: Quarter 4 End  |  |
| Student            | No events found.       |                                   |  |
| Samily             | ×                      |                                   |  |

Después, escoja "Enrollment/Reenrollment."

| =             | Roman Catholic Dioces                                 | se of Providence flor                                                                                                    | man Catholic Diocese of Providence<br>2020-2021 | R |
|---------------|-------------------------------------------------------|----------------------------------------------------------------------------------------------------|-------------------------------------------------|---|
| <b>≜</b><br>• | School ~<br>Student ~<br>Family ^                     | Announcements     Sumouncements     found                                                                                                    |                                                 |   |
| •             | Family Home<br>Enrollment / Reenrollment<br>Resources | Events         Ends         School Calendar: Dates to Note           Tomorow         4/7/21         2029-2021: Quarter 3 End           VideTomorow         4/8/21         2029-2021: Quarter 4 Begin           0/17/21         2029-2021: Quarter 4 End         6/17/21 |                                                 |   |
|               |                                                       | No events found                                                                                                    |                                                 |   |

**<u>Paso 4</u>:** Usted verá el nombre de su hijo/a y el grado para el próximo año escolar. Haga clic en "Start Enrollment Packet," para comenzar el proceso de matriculación.

|                                      | -                |                             |                                                          |
|--------------------------------------|------------------|-----------------------------|----------------------------------------------------------|
| Enrollment                           |                  |                             | Logged in as<br>TEST PARENT<br>(Return to Family Portal) |
|                                      |                  | ST. PA                      | TRICK<br>E M Y                                           |
| Enrollment<br>Welcome TEST PARENT. Y | ou are currently | logged in.                  |                                                          |
| Packets to Test:  Enroll             | ment Responsib   | le Parent OSecondary Parent |                                                          |
| School Year: 2021-2022               |                  |                             |                                                          |
| Student                              | For Grade        | Packet Status               |                                                          |
| St. Patrick Academy,<br>Test (New)   | 09               | Start Enrollment<br>Packet  | Will Not Enroll                                          |
| St. Patrick Academy,<br>Test (New)   | 10               | Eterior                     | Will Not Enroll                                          |
| St. Patrick Academy,<br>Test (New)   | 11               | Start Enrollment<br>Packet  | Will Not Enroll                                          |
| St. Patrick Academy,<br>Test (New)   | 12               | Start Enrollment<br>Packet  | Will Not Enroll                                          |

**Paso 5:** Lea, completamente, la información bajo "Instructions & Resources" (Instrucciones y Recursos). A mano izquierda, verá un menú verde, que contiene la lista de secciones que debe completar.

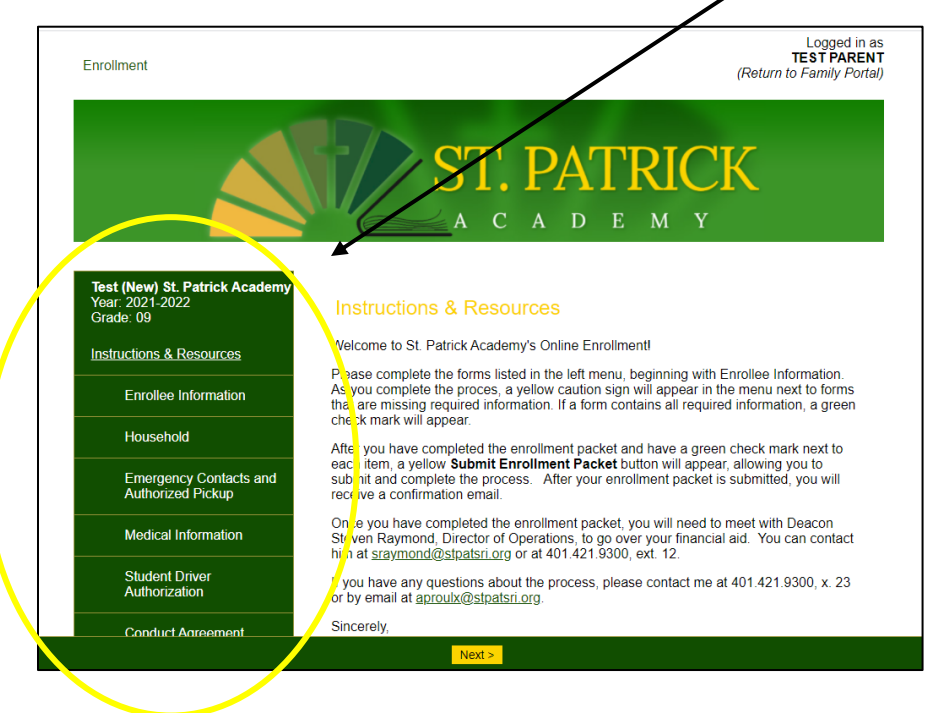

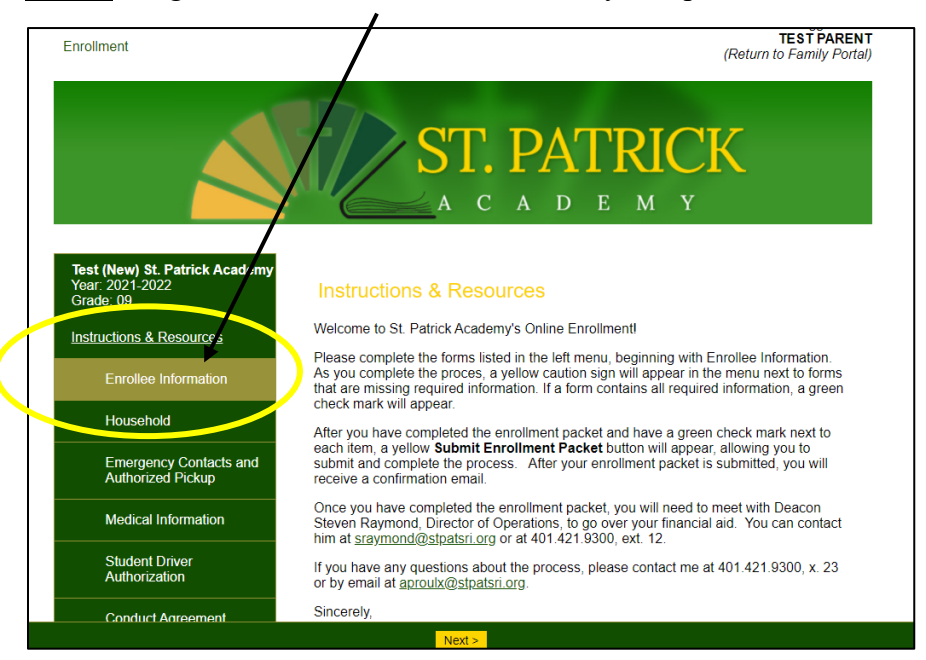

**Paso 6:** Haga clic en "Enrollee Information" y complete los artículos requeridos.

Verá que la mayoría de su información ha sido completada, usando la información de su solicitud de aplicación.

| Test (New) St. Patrick Academy<br>Year: 2021-2022<br>Grade: 09 | Enrollee Information                                                                                                    |
|----------------------------------------------------------------|----------------------------------------------------------------------------------------------------|
| Instructions & Resources                                       | Please fill in the following fields about the <b>student</b> as thoroughly as possible. The items with a red asterisk () are required. Those without it are optional. |
| Enrollee Information                                           | Student Name                                                                                                    |
| Household                                                      | Preferred Name                                                                                                    |
| Emergency Contacts and<br>Authorized Pickup                    |                                                                                                    |
| Medical Information                                            | Student Address                                                                                                    |
| Student Driver<br>Authorization                                | Street Address ~<br>244 Smith Street                                                                                                    |
| Conduct Agreement                                              | City *                                                                                                    |
| Electronic Signature Page                                      | Country *                                                                                                    |
| Enrollment Packet Review                                       | United States (USA)                                                                                                    |
|                                                                | State * [Rhode Island (RI)                                                                                                    |
|                                                                | Zip *                                                                                                    |

Entonces, asegúrese que todos los artículos requeridos con una \* roja estén completos. Puede optar por llenar los artículos no requeridos, si desea.

| Student Home Phone                |   |  |
|-----------------------------------|---|--|
|                                   |   |  |
| Student Gender *                  |   |  |
|                                   | ~ |  |
|                                   |   |  |
| Student Ethnicity *               |   |  |
| L/                                | ~ |  |
| Student Race *                    |   |  |
|                                   |   |  |
| American/ Indian                  |   |  |
| American Indian/Native Alaskan    |   |  |
| Asian                             |   |  |
| Black/African American            |   |  |
| Black/AfricanAmerican             |   |  |
| Cape Verdean                      |   |  |
| Cape Verdean & American Indian    |   |  |
| Hispanic                          |   |  |
| Middle Eastern                    |   |  |
| Native Hawaiian /Pacific Islander |   |  |
|                                   |   |  |
| Iwo or More Races                 |   |  |
|                                   |   |  |
|                                   |   |  |
| Primary Language Spoken at Home   |   |  |
|                                   | ~ |  |
| Birth City                        |   |  |
|                                   |   |  |
|                                   |   |  |
| Birth State                       |   |  |
|                                   |   |  |
| < Save & Back Save & Next >       |   |  |

Una vez haya completado los artículos en esta página, haga clic en "Save & Next" en la parte inferior de la página, para seguir a la siguiente sección.

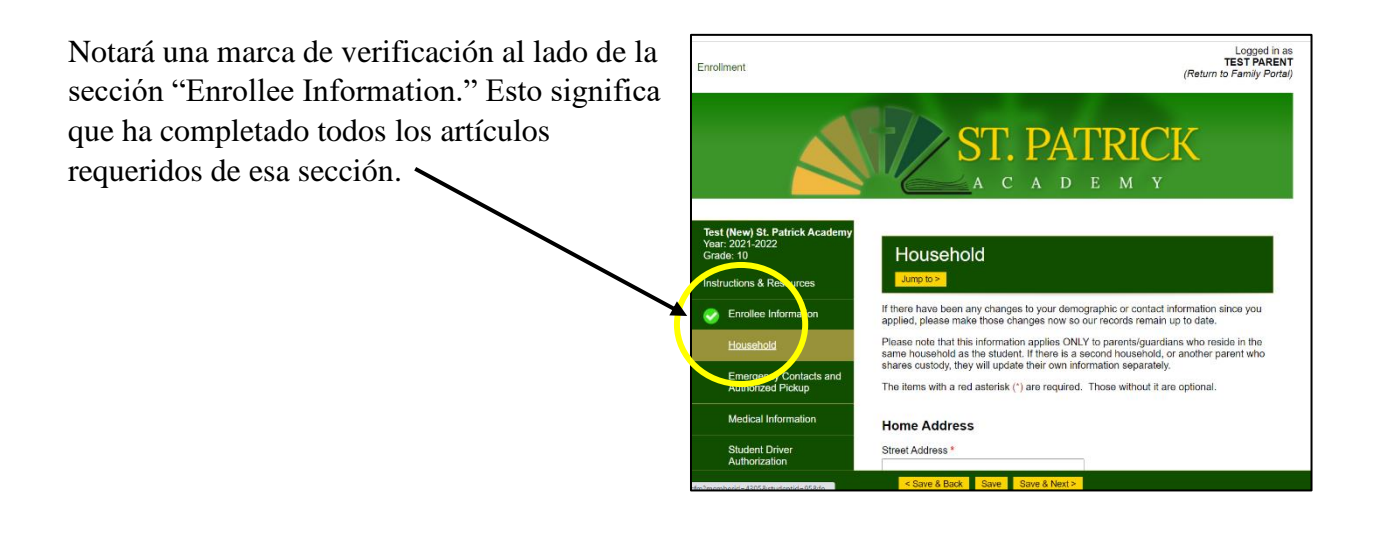

<u>Paso 7</u>: Confirme su Información familiar aquí. *Si hay información que debe ser actualizada* (*por ejemplo, un número de teléfono, correo electrónico, o dirección), por favor, corríjala ahora, para que nuestros registros estén al día.* Entonces, complete todos los artículos requeridos, marcados con una \* roja. Puede optar por llenar los artículos no requeridos, si desea.

Una vez complete la información familiar, haga clic en "Save & Next" para seguir al próximo paso.

**NOTA IMPORTANTE:** Si en cualquier momento, usted ve un símbolo de precaución amarillo al lado de un artículo en el menú a mano izquierda, esto significa que un artículo requerido ha sido dejado en blanco (como puede ver a continuación). Para arreglar esto, simplemente haga clic en esa sección para que revise y llene la información que falte. Una vez complete la información, el símbolo de precaución amarillo será reemplazado por una marca de verificación verde, la cual significa que la sección esta completa.

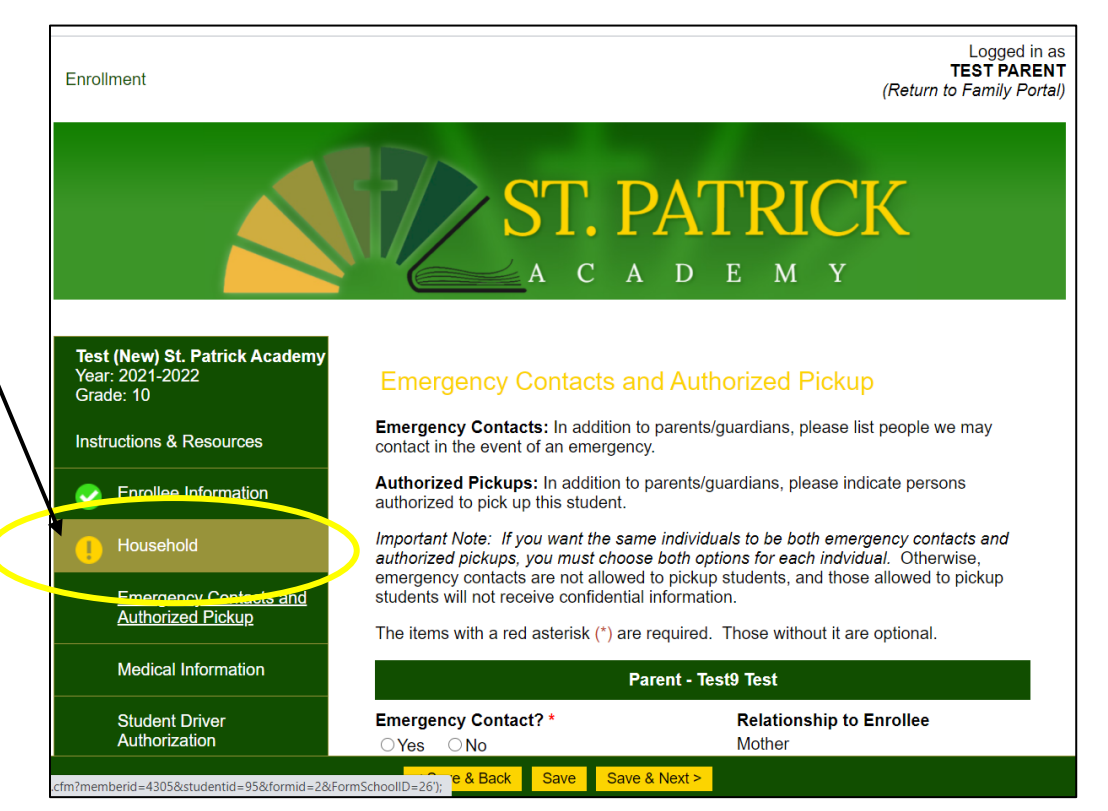

**Paso 8:** Complete los formularios que falten de la misma manera en que completó los formularios de "Enrollee Information" y "Household." Necesita completar:

- "Emergency Contacts and Authorized Pickup" (Contactos de Emergencia y Recogida Autorizada)
- "Medical Information" (Información médica)
- "Student Driver Authorization" (Autorización de Conductor Estudiantil)
- "Conduct Agreement" (Acuerdo de Conducta)
- "Electronic Signature Page" (Pagina de Firma Electrónica)

Asegúrese de completar todos los artículos requeridos, marcados con una \* roja. Puede optar por llenar los artículos no requeridos, si desea.

**Paso 9:** Una vez haya completado todas las secciones y haya una marca de verificación verde al lado de cada una, haga clic en "Save & Next" para seguir a la sección "Enrollment Packet Review."

| Enrollment                                                     | Logged in as<br>TEST PARENT<br>(Return to Family Portal)                                                                                                    |
|----------------------------------------------------------------|----------------------------------------------------------------------------------------------------|
|                                                                | ST. PATRICK                                                                                                    |
| Test (New) St. Patrick Academy<br>Year: 2021-2022<br>Grade: 09 | Review and Submit Enrollment Packet                                                                                                    |
| Instructions & Resources                                       | You have completed all the requirements for this enrollment packer. Review your<br>information below. Use the links on the left to make any changes before submitting this |
| Since Enrollee Information                                     | packet.                                                                                                    |
| or Household                                                   | submit your packet and make any fee rayments that may be<br>necessary.                                                                                                    |
| Emergency Contacts and<br>Authorized Pickup                    | Complete Review and Submit Encomment Packet View PDF                                                                                                    |
| Medical Information                                            | Enrollee Information                                                                                                    |
| Student Driver<br>Authorization                                | Student Name: Test (New) St. Patrick Academy Preferred                                                                                                    |
| 📀 Conduct Agreement                                            | Name:<br>protect 244 Smith Street                                                                                                    |
| Electronic Signature Page                                      | City: Providence                                                                                                    |
| Enrollment Packet Review                                       | Country: USA<br>Zip: 02908<br>student Date 1/12002                                                                                                    |
|                                                                | of Birth:<br>Student Home                                                                                                    |

El botón amarillo "Complete Review and Submit Enrollment Packet" aparecerá en la parte superior y en la parte inferior de la página **SOLAMENTE** cuando haya completado toda la información y que todas las secciones tengan la marca de verificación verde.

| Enrollment                                                     | Logged in as<br>TESTPARENT<br>(Return to Family Porta)                                                                                                    | <ul> <li>Respect church, school, and personal property by not taking, damaging, or<br/>defacing it.</li> </ul>                                                                                                    |
|----------------------------------------------------------------|----------------------------------------------------------------------------------------------------|----------------------------------------------------------------------------------------------------|
|                                                                | ST. PATRICK                                                                                                    | <ul> <li>Be prepared for class — bring necessary materials, such as pens, folders, and books.</li> <li>Be cooperative in all my dealings with my fellow students, teachers, and staff.</li> <li>Be responsible and accountable for my own work and not cheat.</li> <li>Be a positive example, not a negative influence.</li> </ul> |
|                                                                | A C A D E M Y                                                                                                    | Check here for Student Signature Name: Student Name Date: 3/19/2021                                                                                                    |
| Test (New) St. Patrick Academy<br>Year: 2021-2022<br>Grade: 09 | Review and Submit Enrollment Packet                                                                                                    | We agree to support our child in following this Conduct Agreement.                                                                                                    |
| Instructions & Resources                                       | You have completed all the requirements for this enrollment packet. Review your<br>information below. Use the links on the left to make any changes before submitting this<br>packet. | is/Check here for Parent/Guardian Signature Name: Parent Name Date:<br>3/19/2021                                                                                                    |
| Enrollee Information                                           | Click the Complete Review and Submit Enrollment Packet button to                                                                                                    | Electronic Signature Page                                                                                                    |
| Household                                                      | submit your public and the any fee payments that may be                                                                                                    | Electronic Signature                                                                                                    |
| Emergency Contacts and Authorized Pickup                       | Complete Review and Submit Enrollment Packet View PDF                                                                                                    | The electronic signatures below and their related fields are treated by St. Patrick<br>Academy like a physical handwritten signature on a paper form.                                                                                                    |
| Medical Information                                            | Sprollee Information                                                                                                    | Agreements                                                                                                    |
| Student Driver<br>Authorization                                | Student Name: Test (New) St. Patrick Academy<br>Preferred<br>Name:                                                                                                    | My signature below affirms that all of the information contained in this enrollment packet<br>is correct, complete, and honesity presented. I understand that withholding or<br>misrepresenting information in this packet may encound/ze my child's enrollment.                                                                   |
| Conduct Agreement                                              | Street 244 Smith Street<br>Address:                                                                                                    | Purch for electronic cignature Name: Pare Name Date: 2/10/2021                                                                                                    |
| Sectronic Signature Page                                       | City: Providence<br>State: RI                                                                                                    | Check for electronic signature - Natifie. Paterix, 4016 Date, 5/19/2021                                                                                                    |
| Enrollment Packet Review                                       | Country: USA<br>Zip: 02908<br>Student Date 1/1/2002<br>of First                                                                                                    | Complete Review and Submit Enrollment Packet                                                                                                    |
|                                                                | Student Home<br>Phone:                                                                                                    |                                                                                                    |

Paso 10: Una vez haga clic en el botón amarillo "Complete Review and Submit Enrollment Packet," regresará al comienzo, donde su estatus dirá "submitted" (sometida), con la fecha en que haya sido sometida.

| IIOIIIIIBIIL                                                                       |                       |                      |                 | Logged<br>TEST PA<br>(Return to Family F |
|------------------------------------------------------------------------------------|-----------------------|----------------------|-----------------|------------------------------------------|
|                                                                                    |                       | ST. P                | PATRIC<br>d e m | <mark>ÇK</mark>                          |
| Enrollment                                                                         | 'ou are currently log | gged in.             |                 |                                          |
| Welcome TEST PARENT. Ye<br>Packets to Test: <ul> <li>Enroll</li> </ul>             | ment Responsible I    | Parent OSecondary Pa | arent           |                                          |
| Welcome TEST PARENT. Yi<br>Packets to Test:      Enrolln<br>School Year: 2021-2022 | ment Responsible I    | Parent OSecondary Pa | are it          |                                          |

¡Esto significa que su hijo/a ha sido matriculado para el año escolar entrante! Debe también recibir un correo electrónico de confirmación, escrita al correo electrónico que tengamos en archivo, para usted.